# GOODWE

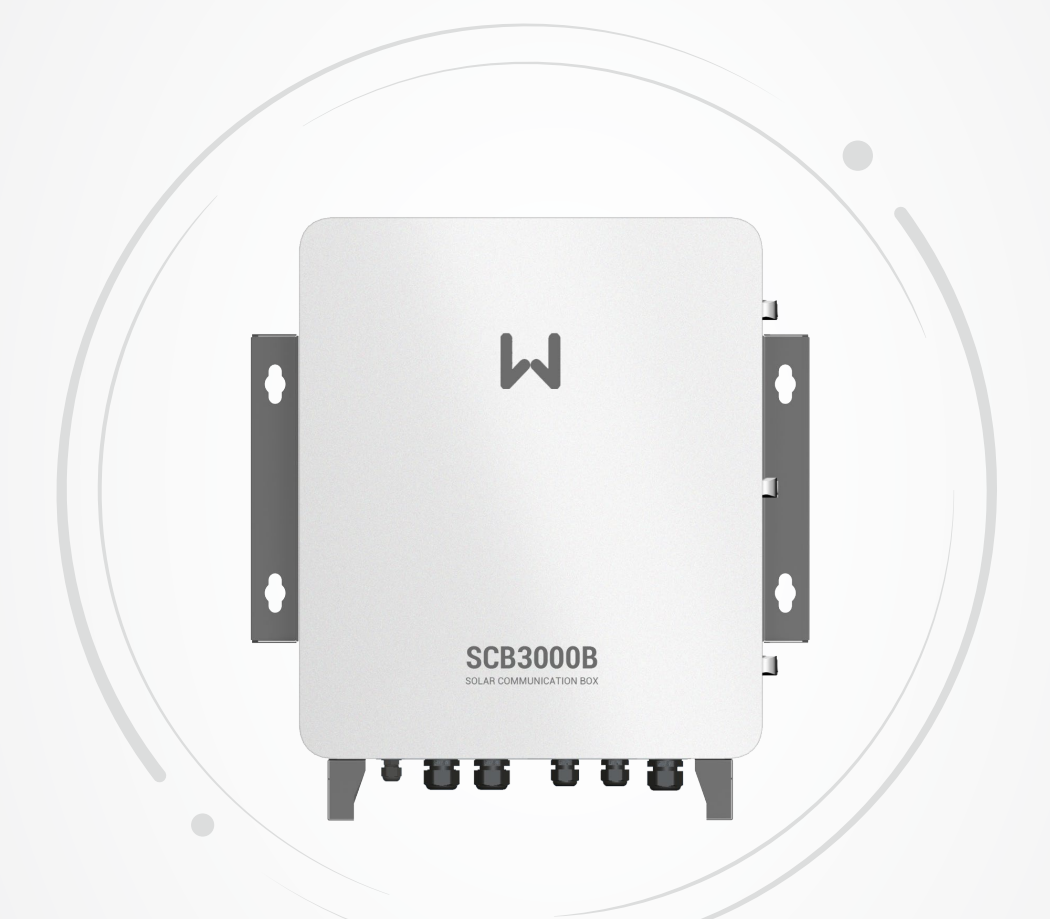

# **User Manual**

## **Solar Communication Box**

(SCB3000A | SCB3000B)

V1.0-2022-07-30

### Copyright ©GoodWe Technologies Co., Ltd., 2022. All rights reserved

No part of this manual can be reproduced or transmitted to the public platform in any form or by any means without the prior written authorization of GoodWe Technologies Co., Ltd.

#### Trademarks

**GOODIME** and other GoodWe trademarks are trademarks of GoodWe Company. All other trademarks or registered trademarks mentioned in this manual are owned by GoodWe Technologies Co., Ltd.

#### Notice

The information in this user manual is subject to change due to product updates or other reasons. This manual cannot replace the product labels or the safety precautions unless otherwise specified. All descriptions in the manual are for guidance only.

# CONTENT

| 1      | About This Manual                                                                                                    | 1                                                         |
|--------|----------------------------------------------------------------------------------------------------|-----------------------------------------------------------|
|        | 1.1 Applicable Model                                                                                                    | 1                                                         |
|        | 1.2 Target Audience                                                                                                    | 1                                                         |
|        | 1.3 Symbol Definition                                                                                                    | 1                                                         |
|        | 1.4 Updates                                                                                                    | 1                                                         |
| 2      | Safety Precaution                                                                                                    | 2                                                         |
|        | 2.1 General Safety                                                                                                    | 2                                                         |
|        | 2.2 Symbol Definition                                                                                                    | 2                                                         |
| З      | Product Introduction                                                                                                    | 3                                                         |
|        | 3.1. Product Overview                                                                                                    | ייי<br>2                                                  |
|        | 3.2 Appearance Introduction                                                                                                    | ר<br>ב                                                    |
|        |                                                                                                    |                                                           |
| 4      | Check and Storage                                                                                                    | 4                                                         |
|        | 4.1 Check Before Receiving                                                                                                    | 4                                                         |
|        | 4.2 Deliverables                                                                                                    | 4                                                         |
|        | 4.3 Storage                                                                                                    | 5                                                         |
|        | -                                                                                                    |                                                           |
| 5      | Installation                                                                                                    | 6                                                         |
| 5      | <b>Installation</b> 5.1 Installation Requirements                                                                                                    | <b>6</b>                                                  |
| 5      | Installation         5.1 Installation Requirements                                                                                                    | 6<br>7                                                    |
| 5      | Installation         5.1 Installation Requirements                                                                                                    | 6<br>7<br><b>8</b>                                        |
| 5<br>6 | Installation         5.1 Installation Requirements.         5.2 Installation         Electrical Connection         6.1 Safety Precaution                                                                                                    | 6<br>7<br>8                                               |
| 5<br>6 | Installation         5.1 Installation Requirements                                                                                                    | 6<br>7<br>8                                               |
| 5      | Installation         5.1 Installation Requirements.         5.2 Installation <b>Electrical Connection</b> 6.1 Safety Precaution         6.2 Open the Box         6.3 Internal Parts Introduction                                                                                                    | 6<br>7<br>8<br>8<br>8                                     |
| 5      | Installation         5.1 Installation Requirements                                                                                                    | 6<br>7<br>8<br>8<br>9<br>.11                              |
| 5      | Installation         5.1 Installation Requirements.         5.2 Installation <b>Electrical Connection</b> 6.1 Safety Precaution         6.2 Open the Box         6.3 Internal Parts Introduction         6.4 Wiring         6.4.1 Connecting the Box for Grounding.                                                                                                    | 6<br>7<br>8<br>8<br>8<br>9<br>.11                         |
| 5      | Installation         5.1 Installation Requirements                                                                                                    | 6<br>7<br>8<br>8<br>8<br>9<br>.11<br>11                   |
| 5      | Installation         5.1 Installation Requirements.         5.2 Installation <b>Electrical Connection</b> 6.1 Safety Precaution         6.2 Open the Box         6.3 Internal Parts Introduction         6.4 Wiring         6.4.1 Connecting the Box for Grounding.         6.4.2 Connecting the Three Phase AC Input Cable.         6.4.3 Connecting the Single Phase Input Cable.         6.4.4 Connecting the RS485 Communication Cable                                                                                                    | 6<br>7<br>8<br>8<br>8<br>9<br>.11<br>11<br>12<br>13       |
| 5      | Installation         5.1 Installation Requirements                                                                                                    | 6<br>7<br>8<br>8<br>8<br>8<br>8<br>8                      |
| 5      | Installation         5.1 Installation Requirements.         5.2 Installation <b>Electrical Connection</b> 6.1 Safety Precaution         6.2 Open the Box         6.3 Internal Parts Introduction         6.4 Wiring         6.4.1 Connecting the Box for Grounding.         6.4.2 Connecting the Three Phase AC Input Cable.         6.4.3 Connecting the Single Phase Input Cable.         6.4.4 Connecting the RS485 Communication Cables (with the inverter or a third party device)         6.4.6 Connecting the Ethernet Cable.                                                                                                    | 6<br>7<br>8<br>8<br>9<br>11<br>12<br>13<br>14<br>15<br>16 |
| 5      | Installation         5.1 Installation Requirements.         5.2 Installation         5.2 Installation <b>Electrical Connection</b> 6.1 Safety Precaution         6.2 Open the Box         6.3 Internal Parts Introduction         6.4 Wiring         6.4.1 Connecting the Box for Grounding.         6.4.2 Connecting the Three Phase AC Input Cable.         6.4.3 Connecting the Single Phase Input Cable.         6.4.4 Connecting the S485 Communication Cables.         6.4.5 Connecting RS485 Communication Cables (with the inverter or a third party device)         6.4.6 Connecting the Ethernet Cable.         6.4.7 Connecting the Optical Fiber | 6<br>7<br>8<br>8<br>8<br>8<br>8<br>8                      |

| 7  | Equipment Commissioning                                                                                 | 18        |
|----|----------------------------------------------------------------------------------------------------|-----------|
|    | 7.1 Check Before Power ON                                                                               | 18        |
|    | 7.2 Power On                                                                                            | 18        |
|    | 7.3 Close the Box                                                                                       | 18        |
| 8  | System Commissioning                                                                                    | 19        |
|    | 8.1 Indicators                                                                                          | 19        |
|    | 8.2 Setting the Communication Box Parameters via ProMate APP<br>8.2.1 Connecting with PC Software       | <b>21</b> |
|    | 8.2.2 Parameter Configuration (For PLC communication on the inverter)<br>8.2.3 RS485 Port Configuration | 24<br>29  |
|    | 8.3 Optical Fiber Switch Configuration Instructions                                                     | 29        |
| 9  | Maintenance                                                                                             | 30        |
|    | 9.1 Local Upgrading                                                                                     | 30        |
|    | 9.2 Power Off                                                                                           | 30        |
|    | 9.3 Maintenance                                                                                         | 30        |
|    | 9.4 Troubleshooting                                                                                     | 31        |
| 10 | Technical Parameters                                                                                    | 32        |

## 1 About This Manual

This manual describes the product information, installation, electrical connection, commissioning, troubleshooting, and maintenance of solar communication box SCB3000A and SCB3000B. Read through this manual before installing and operating the product. All the installers and users have to be familiar with the product features, functions, and safety precautions. This manual is subject to update without notice. For more product details and latest documents, please visit www.gesolarinverter.com.

## 1.1 Applicable Model

This manual is applied to SCB3000Aand SCB3000B.

## 1.2 Target Audience

This manual applies to trained and knowledgeable technical professionals. The technical personnel has to be familiar with the product, local standards, and electric systems.

## 1.3 Symbol Definition

Different levels of warning messages in this manual are defined as follows:

| A DANGER                                                                                                    |
|----------------------------------------------------------------------------------------------------|
| Indicates a high-level hazard that, if not avoided, will result in death or serious injury.                    |
| ▲ WARNING                                                                                                    |
| Indicates a medium-level hazard that, if not avoided, could result in death or serious injury.                 |
|                                                                                                    |
| Indicates a low-level hazard that, if not avoided, could result in minor or moderate injury.                   |
| NOTICE                                                                                                    |
| Highlight and supplement the texts. Or some skills and methods to solve product-related problems to save time. |

## 1.4 Updates

The latest document contains all the updates made in earlier issues.

**V1.0 2022-07-30** First Issue

## 2 Safety Precaution

#### NOTICE

The communication box SCB3000A and SCB3000Bhave been designed and tested strictly according to the relative safety regulations. As an electrical and electronic equipment, below safety instructions shall be followed during its installation and maintaining. Improper operations may cause severe injuries or property loss to the operator and a 3rd party.

## 2.1 General Safety

#### Notice

- The wiring between the grid and the communication box must be disconnected during its installation and maintaining, in case of electric shock.
- Do not touch the electrical parts such as the internal components or cables during the communication box in operation, in case of electric shock.
- The wiring between the grid and the communication box must be disconnected for internal components replacement. Ensure that the new components meet the communication box using requirements. GoodWe shall not be liable for such human injuries or quality warranty.
- It is forbidden to insert or pull the cables when the communication box is in operation.
- Ensure the AC input voltage and current are matched with the communication box's rated voltage and current. Otherwise it may cause damages to the components and the device can not operate. In this case, GoodWe will not be liable for such damage or quality warranty.

| Â | Potential risks exist. Wear<br>proper PPE before any<br>operations.                                                                                                    | Ţ  | Fragile. Handle with care.                         |
|---|----------------------------------------------------------------------------------------------------|----|----------------------------------------------------|
|   | Recyclable.                                                                                                    | Ť  | Ensure that no moisture can penetrate the product. |
| X | Do not dispose of the inverter<br>as household waste.Discard<br>the product in compliance<br>with local laws and<br>regulations, or send it back to<br>the manufacturer. | CE | CE marking                                         |
|   | Grounding point. Indicates<br>the position for connecting<br>the PE cable.                                                                                               | -  | -                                                  |

## 2.2 Symbol Definition

## **3** Product Introduction

## 3.1 Product Overview

SCB3000A and SCB3000B are applied in PV power generating system for data acquisition, which achieve data acquisition, protocol switching, centralized monitoring, centralized maintenance and other functions for the inverters, watthour meter, environmental monitors and other devices within the system.

Flexible in networking:

Support PLC or RS485 communication when connecting with the inverter. Support Ethernet or optical fiber communication when connecting with the server.

NOTICE

For PLC communication, SCB3000A and SCB3000B can only communicate with inverters matched. Contact GoodWe after-sale service for details.

## 3.2 Appearance Introduction

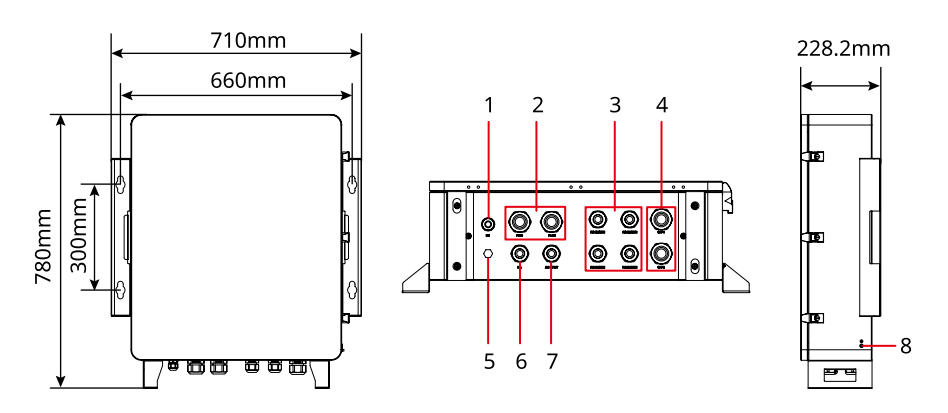

| No. | Screen print | Description                                      |  |  |
|-----|--------------|--------------------------------------------------|--|--|
| 1   | PE           | PE cable hole                                    |  |  |
| 2   | PLC1/PLC2    | Three-phase AC input Cable hole                  |  |  |
| 3   | RS485/ETH    | RS485 communication cable and network cable hole |  |  |
| 4   | SEP1/SEP2    | Optical fiber cable hole                         |  |  |
| 5   | -            | Ventilation valve                                |  |  |
| 6   | NA           | Reserved                                         |  |  |
| 7   | AC INPUT     | Single-phase AC input Cable hole                 |  |  |
| 8   |              | PE Terminal                                      |  |  |

## 4 Check and Storage

## 4.1 Check Before Receiving

Check the following items before receiving the product.

- 1. Check the outer packing box for damage, such as holes, cracks, deformation, and others signs of equipment damage. Do not unpack the package and contact the supplier as soon as possible if any damage is found.
- 2. Check the product model. If the product model is not what you requested, do not unpack the product and contact the supplier.
- 3. Check the deliverables for correct model, complete contents, and intact appearance. Contact the supplier as soon as possible if any damage is found.

## 4.2 Deliverables

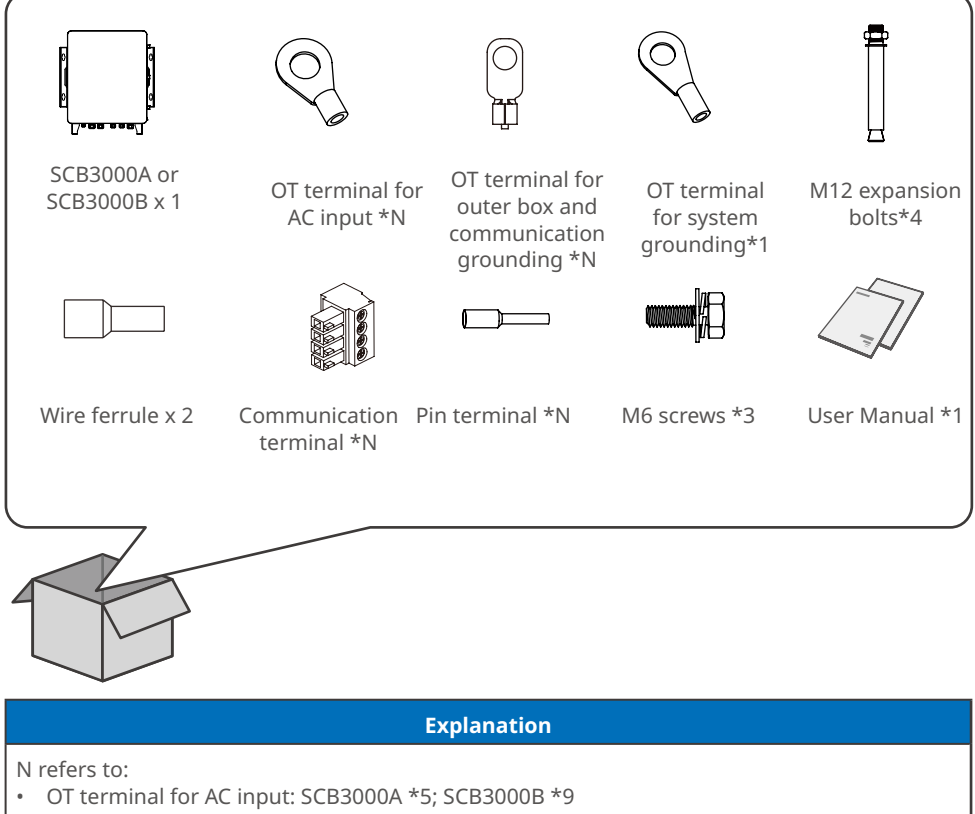

- OT terminal for outer box and communication grounding: SCB3000A \*2; SCB3000B \*3
- Communication terminal: SCB3000A \*1; SCB3000B \*2
- Pin terminal: SCB3000A \*4; SCB3000B \*8

## 4.3 Storage

If the equipment is not to be installed or used immediately, please ensure that the storage environment meets the following requirements:

- 1. Do not unpack the outer package or throw the desiccant away.
- 2. Store the equipment in a clean place. Make sure the temperature and humidity are appropriate and no condensation.
- 3. The height and direction of the stacking inverters should follow the instructions on the packing box.
- 4. The equipment must be stacked with caution to prevent them from falling.
- 5. If the equipment has been long term stored, it should be checked by professionals before being put into use.

## 5 Installation

## 5.1 Installation Requirements

#### **Installation Environment Requirements**

- 1. Do not install the equipment in a place near flammable, explosive, or corrosive materials.
- 2. Install the equipment on a surface that is solid enough to bear the equipment weight.
- 3. Install the equipment in a well-ventilated place to ensure good dissipation. Also, the installation space should be large enough for operations.
- 4. The equipment with a high ingress protection rating can be installed indoors or outdoors. The temperature and humidity at the installation site should be within the appropriate range.
- 5. Install the equipment in a sheltered place to avoid direct sunlight, rain, and snow. Build a sunshade if it is needed.
- 6. Do not install the equipment in a place that is easy to touch, especially within children's reach. High temperature exists when the equipment is working. Do not touch the surface to avoid burning.
- 7. Install the equipment at a height that is convenient for operation and maintenance, electrical connections, and checking indicators and labels.
- 8. Install the equipment away from high magnetic field to avoid electromagnetic interference.

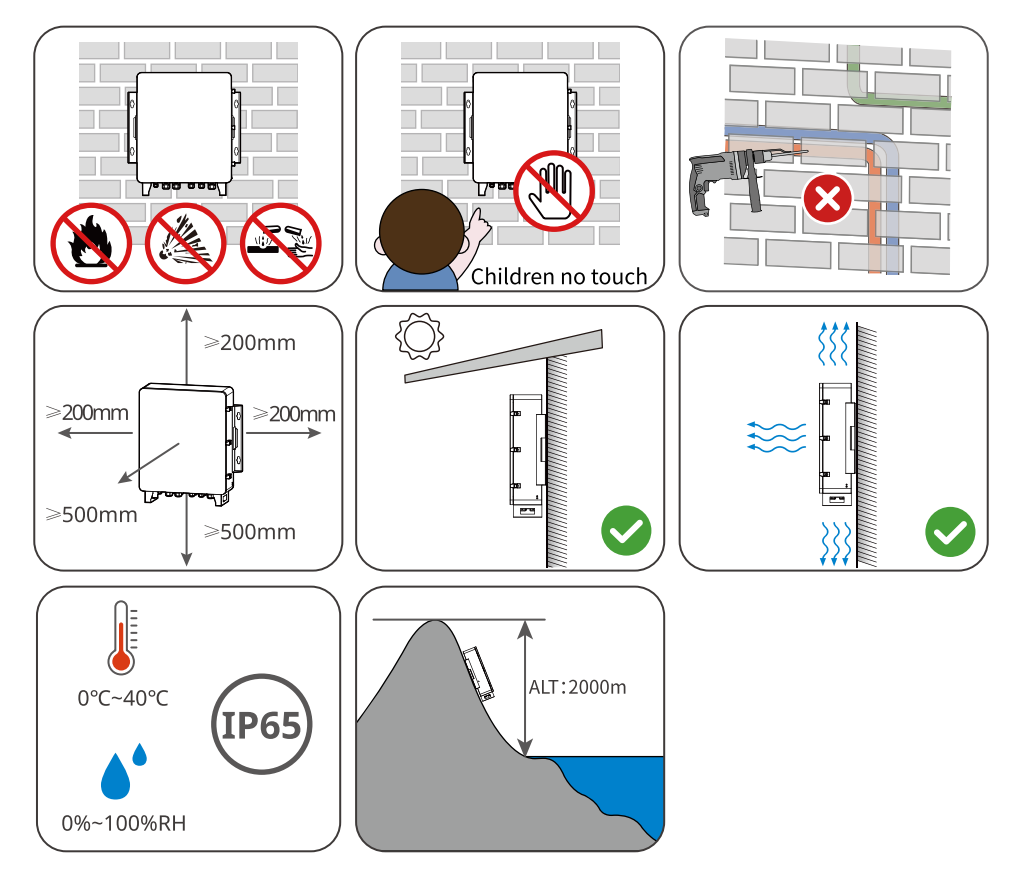

#### Mounting Support Requirements

- 1. The mounting support shall be nonflammable and fireproof.
- 2. Make sure that the support surface is solid enough to bear the product weight load.

### **Installation Angle Requirements**

- Install the equipment vertically or at a maximum back tilt of 15 degrees.
- Do not install the equipment upside down, forward tilt, back forward tilt.

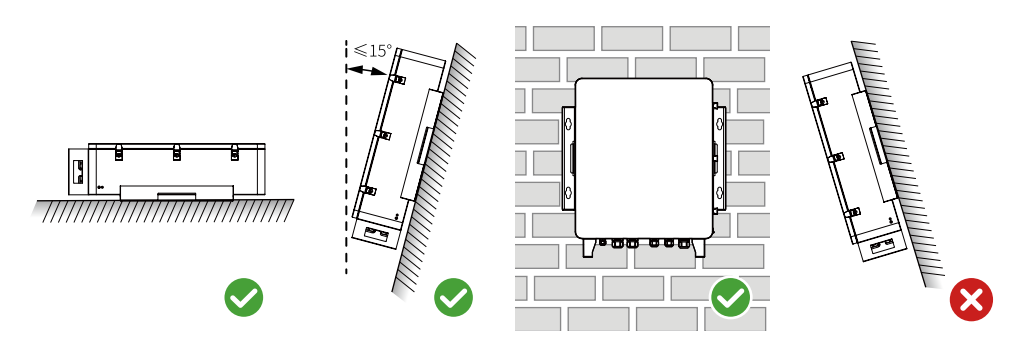

## 5.2 Installation

NOTICE

- Avoid the water pipes and cables buried in the wall when drilling holes.
- Wear goggles and a dust mask to prevent the dust from being inhaled or contacting eyes when drilling holes.

**Step 1:** Put the communication box on the wall horizontally and mark positions for drilling holes. **Step 2:** Drill holes to a depth of 75-80mm using the hammer drill. The diameter of the drill bit should be 15mm.

Step 3: Use the expansion bolts to fix the communication box on the wall.

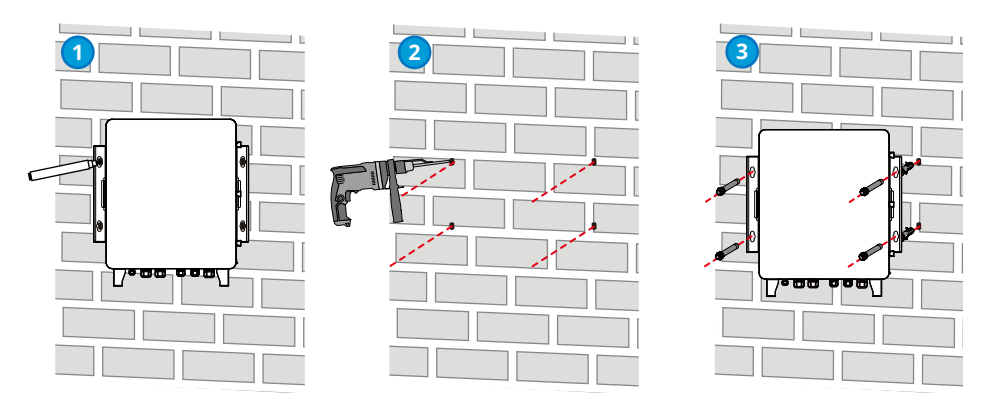

## 6 Electrical Connection

### 6.1 Safety Precaution

### 

- Ensure the switches of communication box and its upstream are powered off before electrical connection. Do not work with power on. Otherwise, an electric shock may occur.
- All operations, cables and parts specification during the electrical connection shall be in compliance with local laws and regulations.
- If the cable bears too much tension, the connection may be poor. Reserve a certain length of the cable before connecting it to the communication box's cable port.

#### NOTICE

- Wear personal protective equipment like safety shoes, safety gloves and insulating gloves during electrical connections.
- All electrical connections should be performed by qualified professionals.
- Cable colors in this document are for reference only. The cable specifications shall meet local laws and regulations.

## 6.2 Open the Box

#### NOTICE

- Contact after-sale service to obtain the key for the box.
- Keep the key after usage and do not lose it.

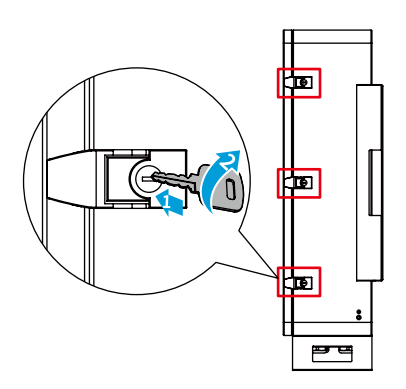

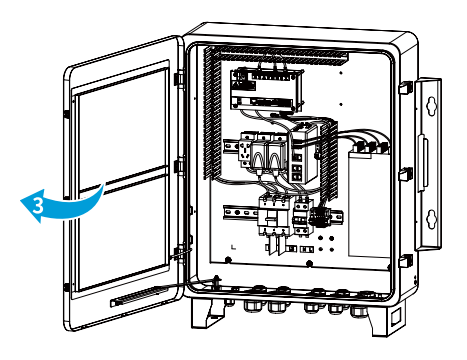

## 6.3 Internal Parts Introduction

#### SCB3000A

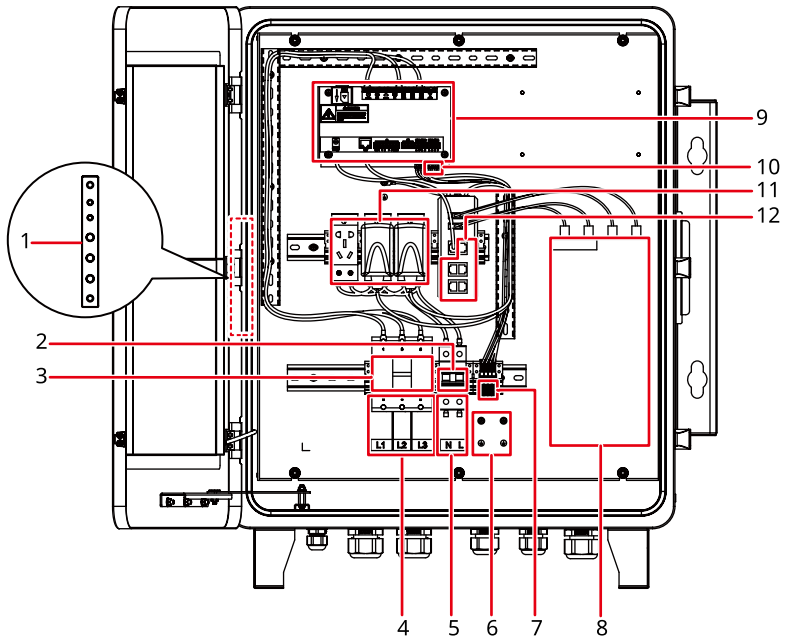

SCB3000B

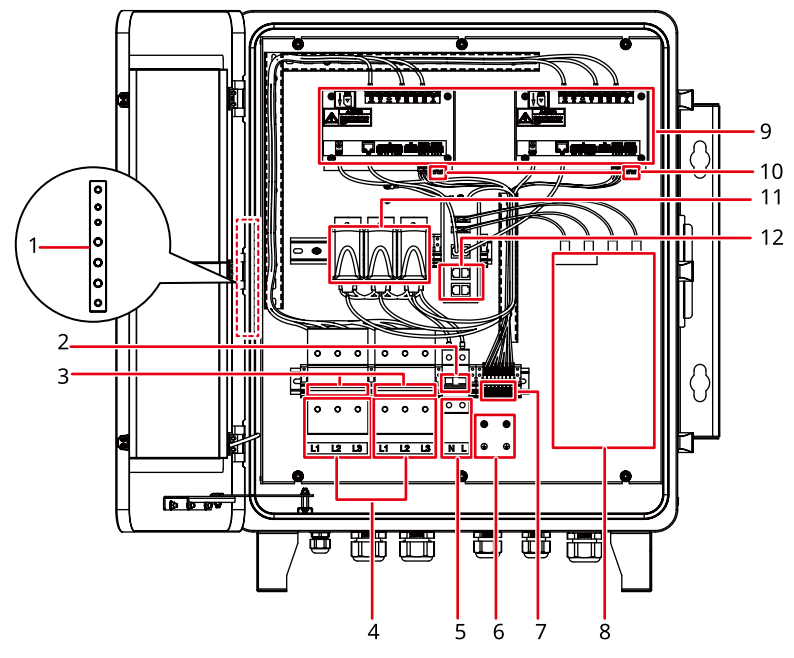

| No. | Item                               | Function                                                                                                    |  |  |
|-----|------------------------------------|----------------------------------------------------------------------------------------------------|--|--|
| 1   | Grounded bus-<br>bar               | For the communication box grounding, PLC grounding or the AC power cable grounding.                                                                                                    |  |  |
| 2   | Single phase AC<br>input switch    | To connect or disconnect the single phase AC input.                                                                                                    |  |  |
| 3   | Three phase AC<br>input switch     | To connect or disconnect the three phase AC input.                                                                                                    |  |  |
| 4   | Three phase AC<br>input terminal   | To connect Three phase AC input cables for PLC communication.<br>For SCB 3000B: the left Three phase AC connecting terminals are<br>corresponded to the left data logger and the right ones for the right<br>data logger. |  |  |
| 5   | Single phase<br>input terminal     | To connect with Single phase input cables for supplying power to the equipment.                                                                                                    |  |  |
| 6   | RS485<br>grounding<br>terminal     | To connect with RS485 communication grounding cables.                                                                                                    |  |  |
| 7   | RS485<br>communication<br>terminal | To connect with inverter.<br>For SCB 3000B: the left 4 pins are corresponded to the left data<br>logger; while the right pins are for the right data loggers.                                                             |  |  |
| 8   | Fiber splice tray                  | To connect with optical fiber devices connected to the network.                                                                                                    |  |  |
| 9   | Data logger                        | To collect and analyze the PLC and RS485 signals.                                                                                                    |  |  |
| 10  | RS485<br>communication<br>terminal | To connect with the inverter or a third party device.                                                                                                    |  |  |
| 11  | Power adapter                      | To supply power to the data logger.                                                                                                    |  |  |
| 12  | Ethernet port<br>and Indicator     | To connect with the computer, router and other Internet devices.                                                                                                    |  |  |

## 6.4 Wiring

## 6.4.1 Connecting the Box for Grounding

PE grounding of the communication box shall not replace the groundings of other ports. Ensure each grounding connections are reliable while wiring.

#### PE connection outside of the box

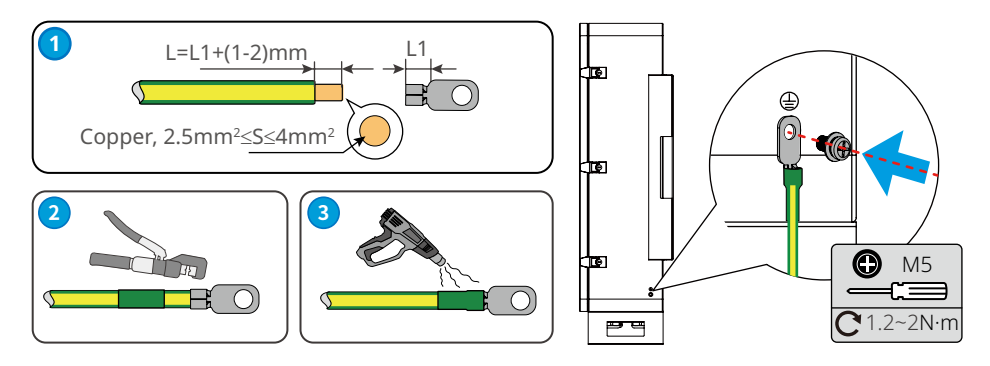

#### PE connection inside of the box

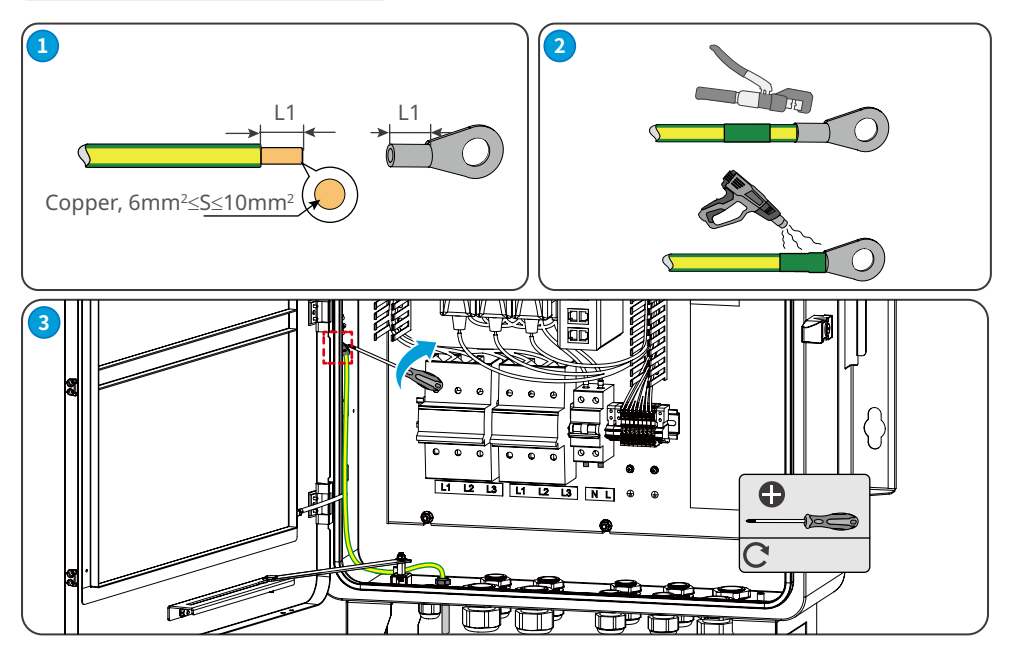

## 6.4.2 Connecting the Three Phase AC Input Cable

#### NOTICE

- Ensure the upstream switches of the communication box are disconnected before connecting the three phase AC input cable.
- The voltage range for the three phase AC input cables: AC342V~AC800V; the AC frequency is 50Hz/60Hz.
- For three phase AC input cables, it is recommended to use copper ones.

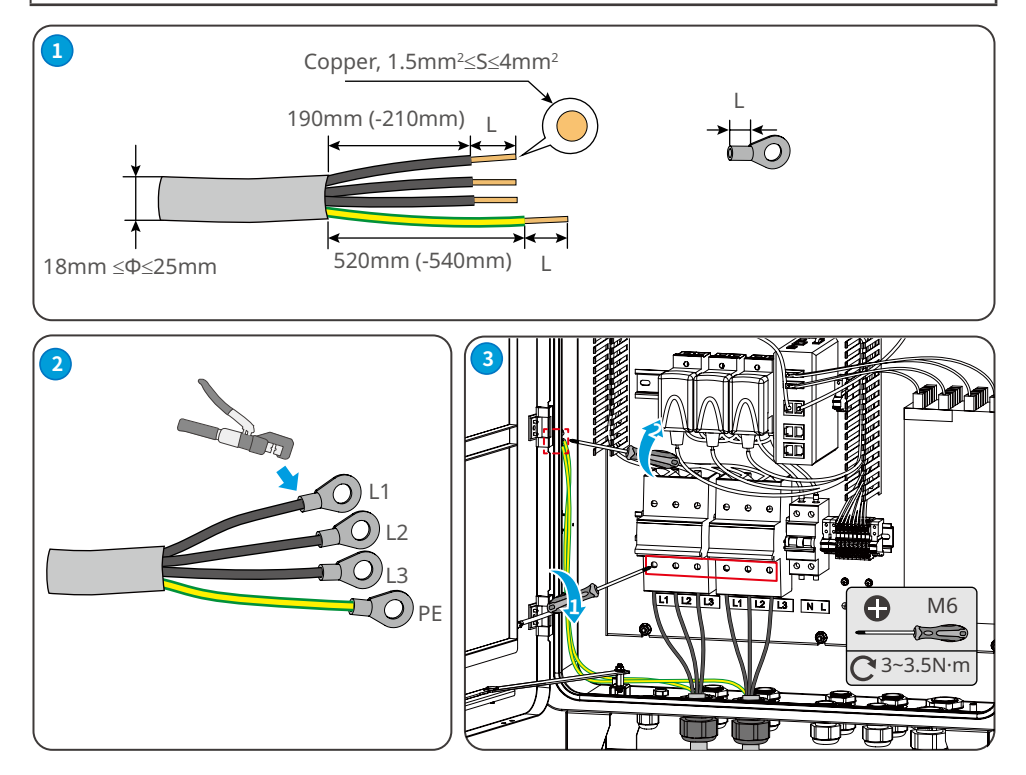

## 6.4.3 Connecting the Single Phase Input Cable

NOTICE

- Ensure the upstream switches of the communication box are disconnected before connecting the single phase AC input cables.
- The voltage range for the single phase AC input cables: AC100V~AC240V; the AC frequency is 50Hz/60Hz.
- For single phase AC input cables, it is recommended to use copper ones.

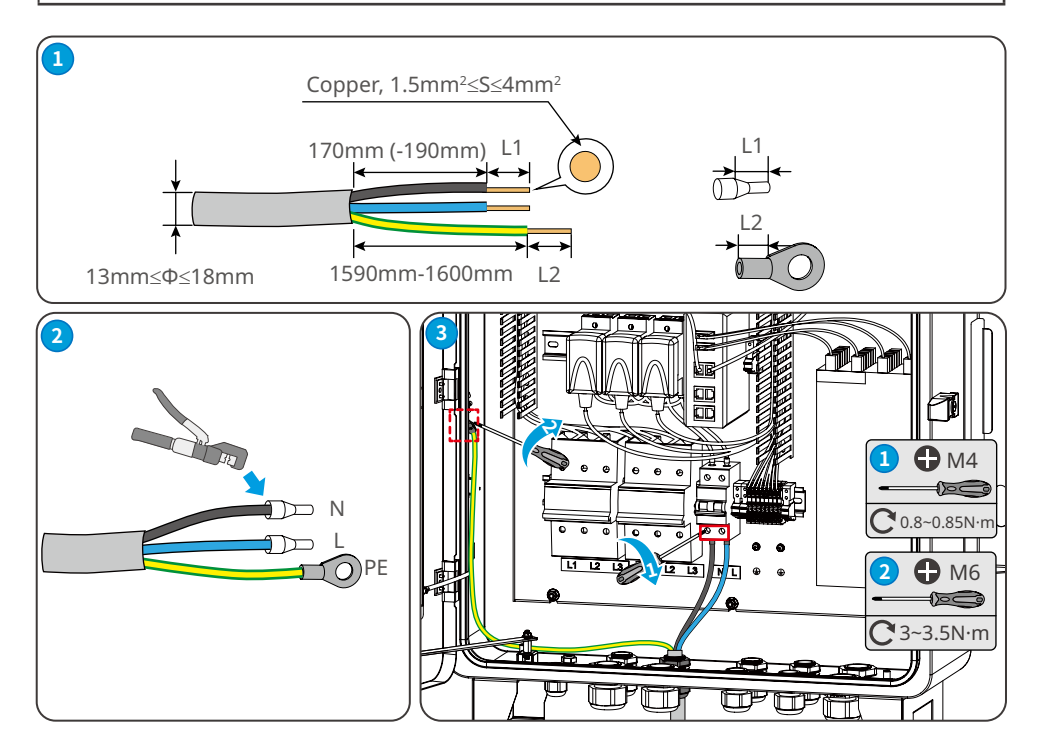

## 6.4.4 Connecting the RS485 Communication Cable (with the inverter)

RS485 here refers to the RS485 port communicating with the inverter. Users can choose one specific RS485 port to communicate with the inverter upon their demanding. For RS485 communication cables, it is recommended to use Shielded Twisted Pair(STP). Use OT terminals to crimp the shielding layer of the STP. Insert the cable into the communication cable grounding port.

| No. | Туре                  | Port    | No. | Туре     | Port    |
|-----|-----------------------|---------|-----|----------|---------|
| 1   | SCB3000A&<br>SCB3000B | RS485 A | 5   | SCB3000B | RS485 A |
| 2   |                       | RS485 B | 6   |          | RS485 B |
| 3   |                       | RS485 A | 7   |          | RS485 A |
| 4   |                       | RS485 B | 8   |          | RS485 B |

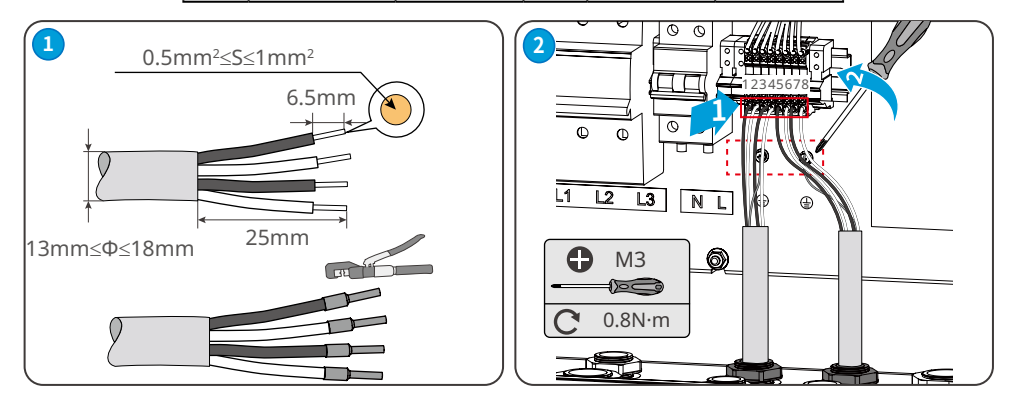

# 6.4.5 Connecting RS485 Communication Cables (with the inverter or a third party device)

For RS485 communication cables, it is recommended to use Shielded Twisted Pair(STP).

| Silk Screen | Туре    | Port                                                                                                    |
|-------------|---------|----------------------------------------------------------------------------------------------------|
| 60.10       | RS485 A |                                                                                                    |
| COM3        | RS485 B | Connect with the inverter.                                                                                                    |
|             | RS485 A | Connect with a third party device like the environmental                                                                                         |
| COM4        | RS485 B | monitor and so on.<br>Contact after-sale service for this specific function Contact after-<br>sale service to connect the environmental monitor. |

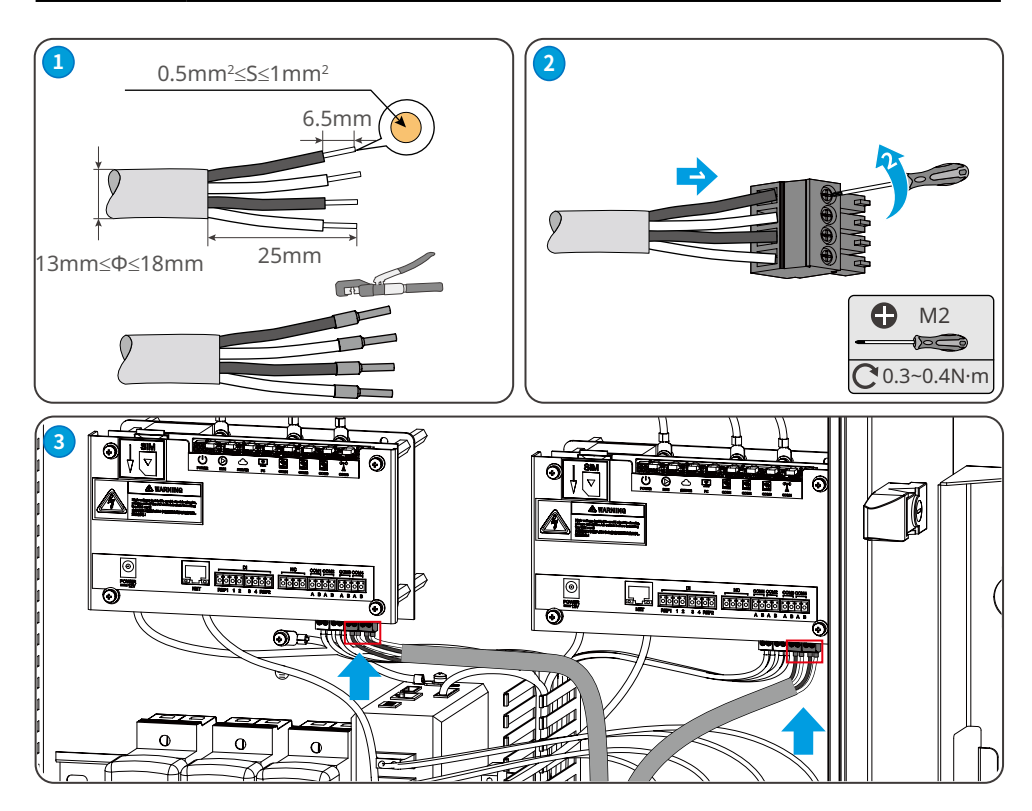

## 6.4.6 Connecting the Ethernet Cable

The communication box can connect with Router, computer, switch and other devices via the Ethernet cables.

For Ethernet cables, it is recommended to use Cat5e or above.

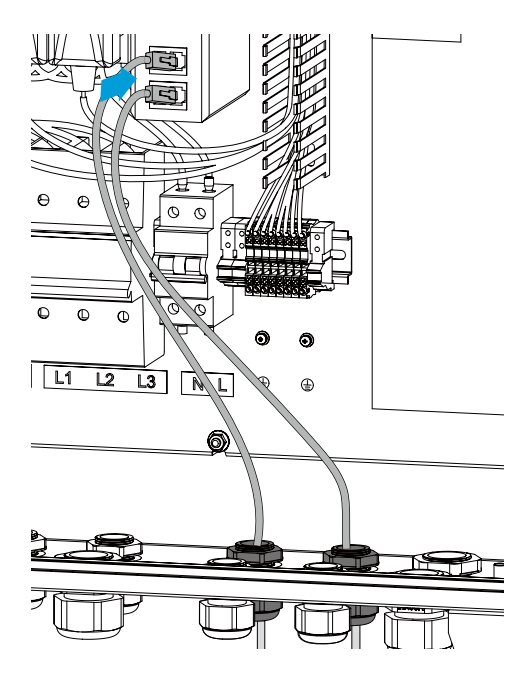

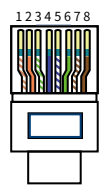

| No. | Color        |
|-----|--------------|
| 1   | Orange white |
| 2   | Orange       |
| 3   | Green white  |
| 4   | Blue         |
| 5   | Blue white   |
| 6   | Green        |
| 7   | Brown white  |
| 8   | Brown        |

## 6.4.7 Connecting the Optical Fiber

The communication box can connect with optical fiber equipments via the optical fiber for data transmitting. The optical fiber shall be connected by the professionals.

## 6.5 Network Diagram

#### NOTICE

- The maximum quantity of inverters connected with the communication box single PLC cable shall not exceed 60 pieces.
- For the paralleling quantity connected with the inverter, please refer to the specific inverter's statement.
- Contact after-sale service for this specific function Contact after-sale service to connect the environmental monitor.

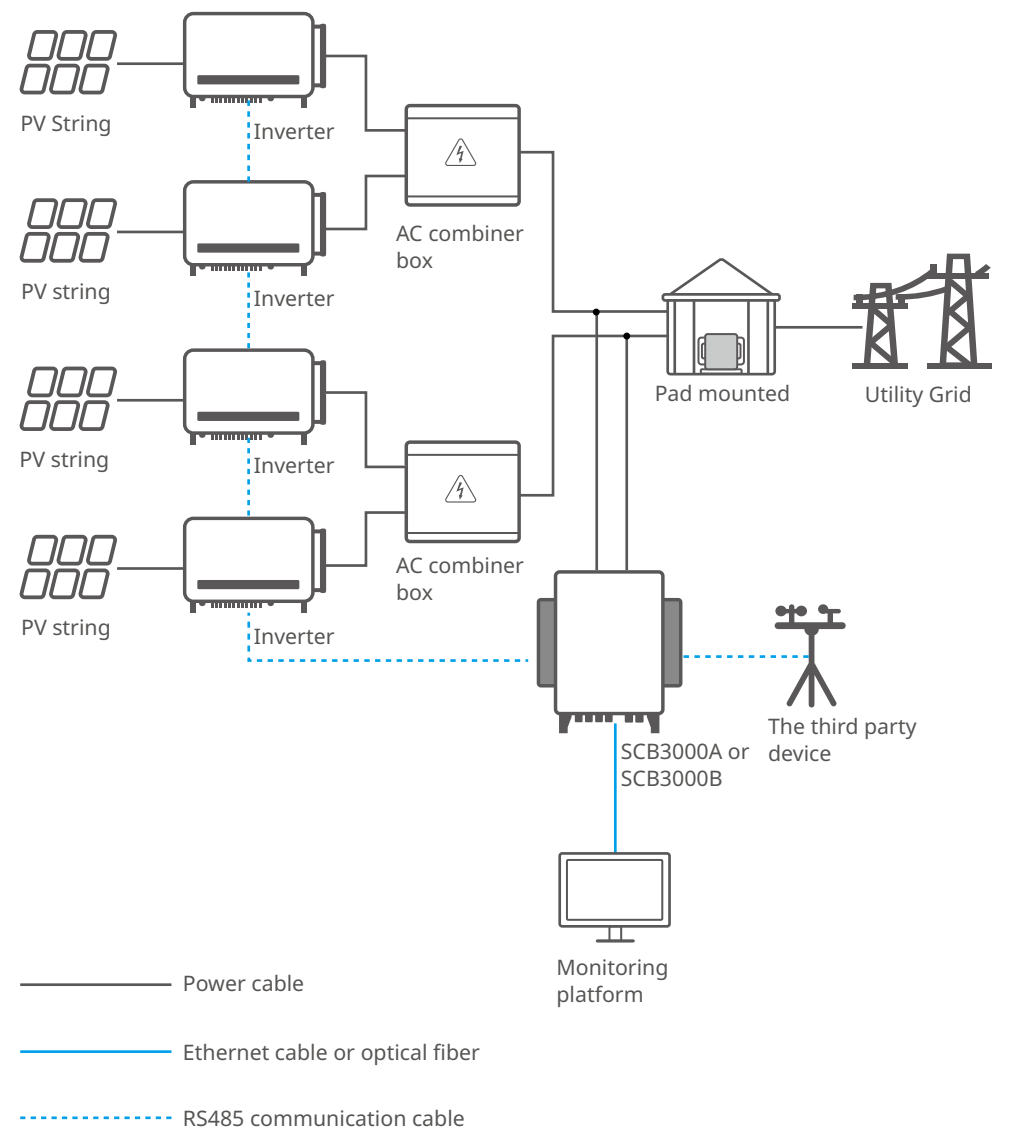

## 7 Equipment Commissioning

### 7.1 Check Before Power ON

| No. | Check Item                                                                                                    |
|-----|----------------------------------------------------------------------------------------------------|
| 1   | The communication box is firmly installed at a clean place that is well-ventilated and easy-to operate.                                      |
| 2   | The PE, AC input&AC output cables, RS485 communication cables, PLC communication and the optical fiber are connected correctly and securely. |
| 3   | Cable ties are intact, routed properly and evenly.                                                                                           |
| 4   | Unused ports and terminals are sealed.                                                                                                    |

### 7.2 Power On

Step 1 Turn off the power supply switch of the communication box.Step 2 Turn off the three phase AC input switch.

## 7.3 Close the Box

NOTICE

Close the door of the box the moment finishing power on, to avoid wrong operations or electric shock danger.

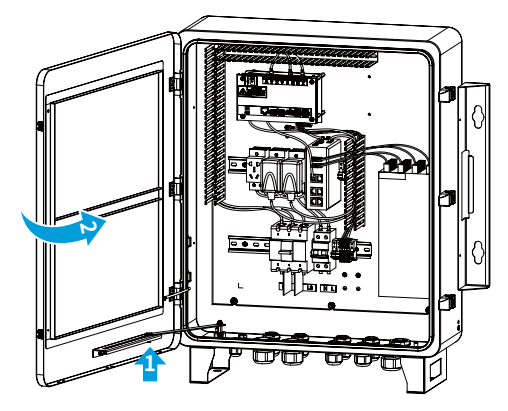

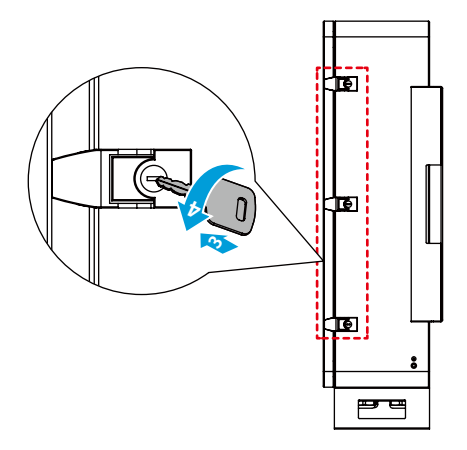

## 8 System Commissioning

## 8.1 Indicators

| U     | $\bigcirc$ | $\bigcirc$ |    |      |      |      | GHO<br>E |
|-------|------------|------------|----|------|------|------|----------|
| POWER | RUN        | SERVER     | PC | COM1 | COM2 | COM3 | COM4     |

| Port   | Status                                      | Description                                                                                                    |  |  |  |
|--------|---------------------------------------------|----------------------------------------------------------------------------------------------------|--|--|--|
| DOWED  | ON                                          | The power supply is normal.                                                                                    |  |  |  |
| POWER  | OFF                                         | The power supply is abnormal.                                                                                  |  |  |  |
| RUN    | Blinking (1<br>second ON,<br>1second OFF)   | The device is working normally.                                                                                |  |  |  |
|        | ON or OFF                                   | The device cannot work normally.                                                                               |  |  |  |
|        | ON                                          | The network is normal.                                                                                         |  |  |  |
| SERVER | Blinking (1<br>second ON, 1<br>second OFF)  | The connection to the router is normal, but the connection to the server fails.                                |  |  |  |
|        | OFF                                         | The network is abnormal.                                                                                       |  |  |  |
| 26     | ON                                          | The device is connected to the computer and the ProMate app.                                                   |  |  |  |
| PC     | OFF                                         | The device is not connected to the computer or the ProMate app.                                                |  |  |  |
|        | ON                                          | The actual number of inverters collected by the communication box is equal to that set by the ProMate app.     |  |  |  |
| сом1   | Blinking (1<br>second ON,<br>1second OFF)   | The actual number of inverters collected by the communication box is smaller than that set by the ProMate app. |  |  |  |
|        | Blinking (1<br>second ON, 3<br>seconds OFF) | The number of inverters to be collected was not set by the ProMate app.                                        |  |  |  |
|        | OFF                                         | The communication box cannot collect any inverter data.                                                        |  |  |  |
|        | ON                                          | The actual number of inverters collected by the communication box is equal to that set by the ProMate app.     |  |  |  |
| COM2   | Blinking (1<br>second ON, 1<br>second OFF)  | The actual number of inverters collected by the communication box is smaller than that set by the ProMate app. |  |  |  |
|        | Blinking (1<br>second ON, 3<br>seconds OFF) | The number of inverters to be collected was not set by the ProMate app.                                        |  |  |  |
|        | OFF                                         | The communication box cannot collect any inverter data.                                                        |  |  |  |

| Port  | Status                                      | Description                                                                                                    |
|-------|---------------------------------------------|----------------------------------------------------------------------------------------------------|
|       | ON                                          | The actual number of inverters collected by the communication box is equal to that set by the ProMate app.     |
| сомз  | Blinking (1<br>second ON, 1<br>seconds OFF) | The actual number of inverters collected by the communication box is smaller than that set by the ProMate app. |
|       | Blinking (1<br>second ON, 3<br>seconds OFF) | The communication box cannot collect any inverter data.                                                        |
|       | OFF                                         | The inverter data is not collected.                                                                            |
| 60144 | ON                                          | Communication with third-party devices like environmental monitoring equipment is normal.                      |
| COM4  | OFF                                         | Not connected to third-party devices like environmental monitoring equipment.                                  |

### 8.2 Setting the Communication Box Parameters via ProMate APP

ProMate software is designed by GoodWe for functional configuration of the communication box, by which we can realize modification to the IP address of communication box, quantity setting of connected inverters via ports, configuration and field debugging for PLC communication and RS485 communication, etc.

Please download the ProMate app at <u>https://en.goodwe.com/</u>.

Use a network cable to connect the computer and the communication box.

## 8.2.1 Connecting with PC Software

When Users configure the communication box via ProMate software, there are two ways for the network connection with the PC: through Dynamic IP (DHCP) or Static IP.

Deploy Static IP addresses when use a computer to configure the communication box directly. Deploy Dynamic IP addresses for long-term communication for the communication box. 1. Communication box dynamic IP address connection:

The default value for the communication box is Dynamic IP mode. The communication box can be connected to the Internet in a plug-and-play way simply through the connection of the ETH port of the communication box to the LAN port of the router with an Internet cable. To configure the communication box, connect the computer to the router with a network cable. Open the ProMate software, click **Scan** in the ProMate software, and the Internet connection is successful. Disconnect the computer from the router after the configuration is complete.

| Prolate V2.0.6      |                                                                                                    | (**) (**)                              |
|---------------------|----------------------------------------------------------------------------------------------------|----------------------------------------|
| Etlagger Pro        | Excoper Pho Info<br>Status Connection Succession By \$30005C820460005 Software Version \$10.00<br>Ten Trave                                                                                                    | Inverter List<br>No. InverterSN Status |
| & Power Setting     | LAN Configuration of OHCP Enable COM Configuration                                                                                                    |                                        |
| Environment Setting | Subnet Mask 255 , 255 , 255 , 0 Connect                                                                                                    |                                        |
| Protocol Setting    | Gateway 192 . 168 . 8 . 1<br>DR5 192 . 168 . 1 . 253                                                                                                    |                                        |
| 💭 PLC Setting       | DRED & ARCB RCR Setting                                                                                                    |                                        |
|                     | Deto trade Origination     Deto trade of Vir Audites and new cessed     Deto trade Vir Vir Audites and new cessed     Deto trade Vir Vir Vir Vir Audites and new cessed     Deto trade Vir Vir Vir Vir Vir Vir Vir Vir Vir Vir |                                        |
|                     |                                                                                                    | Online/Offline Amount                  |
|                     |                                                                                                    | Refresh                                |
|                     | Log Info                                                                                                    |                                        |
|                     | Time Message                                                                                                    |                                        |

#### NOTICE

If the communication box is set as Static IP mode, it is necessary to switch to Dynamic IP mode before configurations under the Dynamic IP connection mode. Press **RELOAD** button for about 4 seconds to reset and restart the communication box, and the LEDs blink one after another from left to right. After the restart, the communication box will be switched to Dynamic IP mode.

2. Communication box static IP address connection:

Note: If the communication box is set as Dynamic IP mode, it is necessary to switch to Static IP mode first. Press the RELOAD button for about 10 seconds to reset and restart the communication box, and the LEDs blink one after another from left to right. After the restart, the communication box will be switched to Static IP mode. (The default IP address for the Ezlogger of SCB3000A is 192.168.1.200. While the default IP addresses are respectively 192.168.1.200 for Ezlogger A of SCB3000B and 192.168.1.100 for Ezlogger B).

When the communication box is in Static IP mode, the computer it is connected with shall be set to Static IP mode as well. The IP addresses of the computer and the communication box must be set in the same network segment while not the same one. Please configure the IP address on the computer by yourself.

Click the **Connect** button in ProMate. After the connection is displayed successfully, the ProMate will be successfully connected to the communication box.

| Extensor Pro                                               | ExLogger Pro Info                                                                                                    | Inverter List                |
|------------------------------------------------------------|----------------------------------------------------------------------------------------------------|------------------------------|
| G GPRS Setting                                             | Status Connection Succeeds SN 930005C8206E0005 Software Version V1.00                                                                                                    | No. InverterSN Status        |
| Power Setting     Environment Setting     Protocol Setting | LAV Configuration         DMCP truble         COME Configuration           3P         192         108         1         100         Scan           Submet Mark         225         235         0         Connect         COME Configuration           Getmann         192         108         1         244         Connect         COME Configuration           Getmann         192         108         1         244         Connect         COME Configuration                                                                                                    |                              |
| 💭 PLC Setting                                              | Control Control Contro Control Control Control Control Control Control Control Control Co |                              |
|                                                            |                                                                                                    | Online/Offine Amount Refresh |
| 1.4                                                        | Log tillo Clear Log                                                                                                    |                              |

#### NOTICE

If there is only one communication box on the site of the customer and the data is uploaded to GoodWe servers, there is no need to configure the communication box number and location via ProMate software. Connect the ProMate software, click and get the inverter list to see whether all inverters are on line. If there are multiple communication boxes on the site, refer to 8.2.2 for the setting.

|                     | Status Connection Succeeds SN 930035C8206E0005 Software Version V1.00                                                                                                    | No. InverterSN Status |
|---------------------|----------------------------------------------------------------------------------------------------|-----------------------|
| GPRS Setting        | Set Time                                                                                                    |                       |
| Power Setting       | LAN Configuration DHCP Enable COM Configuration                                                                                                    |                       |
| Featurement Settion | IP         192         168         1         100         Scan         □ COM1         Device Amount           0         base Mask         arr         arr |                       |
|                     | Gateway 192 , 168 , 1 , 254                                                                                                    |                       |
| Protocol Setting    | DNS 208 . 67 . 222 . 222 Set Set                                                                                                    |                       |
| PLC Setting         | ORED & ARCB RCR Setting                                                                                                    |                       |
|                     | Deport Enable DRED Enable Only for Australia and New Zesland     Deport Enable Only for Germany                                                                                                    |                       |
|                     | Tatal Capacity kov Prover Limit kov Set                                                                                                    |                       |
|                     | Device Count: Box No:                                                                                                    |                       |
|                     | Kaso of Ci Set Get Data Set Road                                                                                                    |                       |
| - al                | Choise Protocol Custom Products                                                                                                    |                       |
| 100                 |                                                                                                    |                       |
| IT 1                |                                                                                                    |                       |
|                     |                                                                                                    | Online/Offline Amount |
| 131-373             |                                                                                                    | Refresh               |
| 11                  | Log Info Cear Log                                                                                                    |                       |
|                     | Time Marrana                                                                                                    |                       |

### 8.2.2 Parameter Configuration (For PLC communication on the inverter)

When the ProMate software is successfully connected, start parameter settings for the communication box and the inverter.

(a) Protocol Selection

Click the **Ezlogger Pro** button to select the protocol in the following popping out window. The **Custom** protocol is used for parameter configuration and the **Modbus** protocol is used for normal communication.

The default value for the communication box is the Custom protocol. The following protocol in gray is the current using one. The communication box restarts automatically after changing the protocols. Wait about 1 minute to operate the ProMate software.

| - Prolate V2.0.6 |                                                                                                    |                                             |
|------------------|----------------------------------------------------------------------------------------------------|---------------------------------------------|
| Exterger Pro     | Estagger Pro Info                                                                                                    | Inverter List                               |
| GPRS Setting     | Status Connection Succeeds SN 930005CB206E0005 Software Ver                                                                                                    | ion V1.00 No. InverterSN Status<br>Set Time |
| Fower Setting    | Image: Configuration         Image: Configuration         Configuration           IP         192         158         1         100           Submet Neek         255         255         0         Connect         CONfiguration           Extreme V         00         100         Scannect         CONfiguration                                                                                                    | ount                                        |
| Protocol Setting | DNS 208 . 67 . 222 . 222 Sat                                                                                                    | Set                                         |
|                  | Cold and Cold         Cold Credit         Cold Credit | Ber Not Read                                |
| 1111             |                                                                                                    | Online/Offline Amount                       |
|                  |                                                                                                    | Refresh                                     |
| 中文 English       | Log to/a Char Log                                                                                                    |                                             |

#### NOTICE

Select **Custom** protocol first to configure the communication box number and the inverter address. After all parameters are configured, switch to **Modbus** protocol for communication.

| - Prolate V2.0.6                                               |                                                                                                    |                                                                                            |
|----------------------------------------------------------------|----------------------------------------------------------------------------------------------------|--------------------------------------------------------------------------------------------|
| Et anne Pro                                                    | Extragger Piro Info                                                                                                    | Inverter List                                                                              |
| G GPRS Setting                                                 | Status Connection Succeeds SN 930005CB206E0005 Software Version V1.00                                                                                                    | No.         InverterSN         Status           01         8120KHTU201R0013         Online |
| <ul> <li>Power Setting</li> <li>Environment Setting</li> </ul> | Image: Second second second | 02 8100H7TU212W8002 Online<br>03 8136H7TU20CP0007 Online                                   |
| Protocol Setting                                               | Gateway 192 . 168 . 1 . 254 DNS 208 . 67 . 222 . 222 Set Set                                                                                                    |                                                                                            |
| PLE Setting                                                    | OPDD ANDS         RCK Setting           Deport Enable         CRK Setting           F_Source Teacher         Doub for Germany           Total Capabry         Kor Setting           Ratio of CT         Set           Gerbata         Doub for Germany           Doub for Germany         Set           Gerbata         Doub for Germany           Set         Gerbata           Objoint Cattern         Modius                                                                                                    |                                                                                            |
| 1. 18 14                                                       |                                                                                                    | Online/Offline Amount 3/0                                                                  |
|                                                                |                                                                                                    | Refresh                                                                                    |
| P文 English                                                     | Log Soft Cever Log           The         Mesosge           20:29:39         Envert Status List Successfully!           20:31:44         Get Inverter Status List Successfully!                                                                                                    |                                                                                            |

#### (b) Device Count and Box No Setting

Please fill in Arabic numbers for **Device Count** and **Box No**.

Fill in the actual quantity of inverters connected to the current communication box in **Device Count**.

**Box No** is used to distinguish the multiple communication boxes on site (i.e. multiple communication boxes in the field should be corresponded to different **Box No**)

As in below figure: the quantity of inverters connected to the communication box on site is 3, then fill 3 into **Device Count**.

| Croffer Lie         | Status Connection Succeeds SN 930005CB206E0005 Software Version V1.00                                                                                                    | No. Smartarthi Ctabat |
|---------------------|----------------------------------------------------------------------------------------------------|-----------------------|
| GPRS Setting        | Set Time                                                                                                    | no. proto an pages    |
| Power Setting       | LAN Configuration EndDe Enable COM Configuration                                                                                                    |                       |
| Environment Setting | IP         192         168         1         100         Scan         COM1         Device Amount           Subnet Mask         255         . 255         . 0         Connect         COM2         Device Amount                                                                                         |                       |
| Protocol Setting    | Gateway 192 , 168 , 1 , 254<br>DNS 208 , 67 , 222 , 222 Set Set Set                                                                                                    |                       |
| PLC Setting         | ORED & ARCE RCR Setting                                                                                                    |                       |
|                     | Court toxis DRED Enable Only for Austhala and New Zaaland     Legoot toxis DRED Enable Only for Austhala and New Zaaland     Legoot Toxis Conformation     Set Conformation     Set Conformation     Set Conformation     Set Read     Concert Particular     Concert Particular     Concert Particular |                       |
| T                   |                                                                                                    | Online/Offline Amount |
|                     |                                                                                                    | Refresh               |
|                     | Log Info Clear Log                                                                                                    |                       |
|                     | Time Message                                                                                                    |                       |

NOTICE

#### Device Count and Box No must be filled in, otherwise the device cannot work properly.

Below figure: after the **Device Count** and **Box No**. are set, click the **Read** button to check whether the settings are successful.

| EzLagger Pro        |                                                                                                    |                                                                                                    |
|---------------------|----------------------------------------------------------------------------------------------------|----------------------------------------------------------------------------------------------------|
| GPRS Setting        | Status Connection Succeeds SN (950005L82062005 Software Version (V1.00) Set Time                                                                                                    | No.         InverterSN         Status           01         8:         Online           02         8:         Online |
| SF Power Setting    | UNI Configuration DHCP Enable COM Configuration                                                                                                    | 03 8: Online                                                                                                    |
| Environment Setting | IP         192         188         1         100         Scan         COM1         Device Amount           Subnet Nask         255         255         0         Connect         COM2         Device Amount |                                                                                                    |
| Protocol Setting    | Gateway 192 . 168 . 1 . 254<br>DNS 208 . 67 . 222 . 222                                                                                                    |                                                                                                    |
| PLC Setting         | ORED & ARCB RCR Setting                                                                                                    |                                                                                                    |
|                     | Relie of CT     Set     Set     Set     Set     Set     Codese Prolocol     Codese Prolocol     Codese Prolocol     Codese Prolocol     Contem     Montum                                                   |                                                                                                    |
| 🖌 AB 74             |                                                                                                    | Online/Offline Amount 3/0                                                                                           |
| Al Va               |                                                                                                    | Refresh                                                                                                    |
|                     | Log Info Clear Log                                                                                                    |                                                                                                    |
|                     | Time         Message           20:29:58         Get Inverter Status List Successfully!           20:31:44         Get Inverter Status List Successfully!                                                    |                                                                                                    |

(c) Inverter Address Configuration

The communication box and the inverter shall be configured with Modbus address. Users can choose to configure the inverter address by one key or manually.

Below figure: click **One key config** button, and the software randomly assigns the inverter address.

| EzLogger Pro     | ExLogge               | r Pro Info           |                         |                |                     |                                     | Inverte         | r List           |                            |
|------------------|-----------------------|----------------------|-------------------------|----------------|---------------------|-------------------------------------|-----------------|------------------|----------------------------|
| GPRS Setting     |                       | Status Connection    | Succeeds                | SN 93000       | SCB206E0005         | Software Version V1.00<br>Set Time  | ND.<br>01<br>02 | DriverterSN<br>8 | Status<br>Online<br>Online |
| Fower Setting    | No.                   | InverterSN<br>8      | Box Number              | Address<br>1   | ARM Version<br>0    | One key config                      | 03              | 8                | Online                     |
| Protocol Setting | 2 3                   | 8                    | 1                       | 2 3            | 0                   | Manual                              |                 |                  |                            |
| PLC Setting      |                       |                      |                         |                |                     | Update                              |                 |                  |                            |
|                  |                       |                      |                         |                |                     | Delete                              |                 |                  |                            |
|                  |                       |                      |                         |                |                     | Manual config                       |                 |                  |                            |
| A                | Note: as<br>available | long as the arm vers | ion of a device is less | than 4, the "C | One key config", ") | add" and "Update" functions are not |                 |                  |                            |
| C. N. 74         |                       |                      |                         |                |                     |                                     | Online          | c/Offine Amount  | 3/0                        |
| 117              |                       |                      |                         |                |                     |                                     |                 | Refresh          | ž.                         |
|                  | Log Inf               | ۰ E                  | Clear Log               |                |                     |                                     |                 |                  |                            |
|                  | Tim                   | e Message            |                         |                |                     |                                     |                 |                  |                            |

Below figure: click the **Get** button to check whether the configuration is successful.

| Prollate V2.0.6                                                                         |                                                                                                    |                                             |                                                                             |                                                                                                    |
|-----------------------------------------------------------------------------------------|----------------------------------------------------------------------------------------------------|---------------------------------------------|-----------------------------------------------------------------------------|----------------------------------------------------------------------------------------------------|
| 🖾 Extense Pre                                                                           | EzLogger Pro Info                                                                                                    |                                             |                                                                             | Inverter List                                                                                                    |
| GPRS Setting                                                                            | Status Connection Succeeds                                                                                                    | 5N 930005CB206E0005                         | Software Version V1.00<br>Set Time                                          | No.         InverterSN         Status           01         8         Online           02         8         Online |
| Prover Sorting  Fraincorrent Setting  Protect Setting  Protect Setting  Protect Setting | No. Doverber SH Box Num<br>1 0 1<br>3 0 1<br>3 0 1<br>3 0 1<br>3 0 1<br>4 1<br>5 0 1<br>1 1<br>5 0 1<br>1 1<br>5 0 1<br>5 0 1<br>5 | er Address ARM Version<br>1 0<br>2 0<br>3 0 | One key config<br>Menual<br>Add<br>Update<br>Delete<br>Manual config<br>Get | 03 8 Onine                                                                                                    |
| 1                                                                                       | Note: as long as the arm version of a device is available                                                                                                    | ess than 4, the "One key config", "         | Add" and "Update" functions are not                                         | Onine/Offine Amount 3/0<br>Refresh                                                                                |
| 中文 English                                                                              | Log Info Cherr Log                                                                                                    |                                             |                                                                             |                                                                                                    |

(D) Inverter Address Configuration Manually

Below figure: choose to add **Modbus** address manually if there is special requirements about the inverter's address on site. Click **Add**, the following box will pop up. Then enter **Inverter SN**, **Box Number** and the corresponding Modbus **Address**. Select **OK**, and click **Manual config**.

| ProMate V2.0.6                                                                                     |                                                                                                    |                                                                                                    |
|----------------------------------------------------------------------------------------------------|----------------------------------------------------------------------------------------------------|----------------------------------------------------------------------------------------------------|
| EzLogger Pro     GPRS Setting     Prover Setting                                                   | Ectopper Prio Trito Status Connection Succeeds SN 930005CB20620005 Software Version V1.00 Set Time                                                                                                    | Inverter List           No.         InverterSN         Status           01         8.         Online           02         8.         Online           03         8.         Online |
| forward Setting     fortace Setting     Protocol Setting     Protocol Setting     Protocol Setting | No.     InverterSN     Dex Number     Address     Address     Address       1     0     1     0     0       2     0     1     0     0       3     0     1     0     0       3     0     1     0     0       3     0     1     0     0       3     0     1     0     0       3     0     1     0     0       3     0     1     0     0       3     0     1     0     0       Address     0     0     0     0       Address     0     0     0     0       Address     0     0     0     0       Address     0     0     0     0       Address     0     0     0     0       Address     0     0     0     0       Address     0     0     0     0       Address     0     0     0     0       Address     0     0     0     0       Address     0     0     0     0       Address     0     0     0     0       Address <td< td=""><td></td></td<> |                                                                                                    |
|                                                                                                    | Log info<br>Tree Message                                                                                                    | Onine/Offine Amount 30<br>Refresh                                                                                                    |

Below figure: if you need to modify the Modbus address after adding it, you can select the Inverter serial number for modification. Click **Update** button, and a dialog box will pop up. Enter the parameters for modification, click **OK**, and then click **Manual config**.

| 9 BPIS Setting     Status [Corrector Succeeds or [s] 0005CH304E005 Software Version [v1.00     01     02       9 Proto Setting     1     1     0       1     2     8     1     1       2 Proto Setting     3     8     1     1       1     3     0     1     1       2 Proto Setting     3     8     1     2       9 Proto Setting     3     8     1     2       9 Proto Setting     3     8     1     2       9 Proto Setting     3     8     1     2       9 Proto Setting     1     3     0       9 Proto Setting     1     3     0       9 Proto Setting     1     3     0       9 Proto Setting     1     3     0       9 Proto Setting     1     3     0       9 Proto Setting     1     3     0       9 Proto Setting     1     3     0       9 Proto Setting     1     3     0       9 Proto Setting     1     1     0       9 Proto Setting     1     1     0       9 Proto Setting     1     1     0       9 Proto Setting     1     1     0       9 Proto Sett                                                                                                    | nverterSN Statu<br>Online<br>Online<br>Online |
|----------------------------------------------------------------------------------------------------|-----------------------------------------------|
| Prese Scring<br>(Protect Scring<br>Protect Scring<br>(Protect Scring<br>(Protect Scring)     No InverterSN<br>10     Box Number Address<br>10     Address<br>10     Address<br>10     Address<br>10     One key config<br>Merual<br>(Update<br>Box Number 11     One key config<br>Merual<br>(Update<br>Box Number 11       No     InverterSN:     Box Number 11     One key config<br>Merual<br>(Update<br>Debter     Merual<br>(Update<br>Debter       Manual config<br>Get     OK     CANCEL     Get                                                                                                    | Online                                        |
| Environment Setting<br>Potical Setting<br>PIC Setting<br>PIC Setting<br>Director Setting<br>Director Setting<br>Director Set B<br>Ber Numbers 1<br>Address: 5<br>Manual config<br>Get                                                                                                    |                                               |
| Protoci Serting PE Serting PE Ser |                                               |
| PECSanage Jmeeter Sik   8   Update<br>Box Number:   1   Delete<br>Address:   5   Menual config<br>OK   CANCEL   Get                                                                                                    |                                               |
| Box Humbor 1 Delete Address 5 Or. CANCEL Get                                                                                                    |                                               |
| Address 5 Manual config<br>OK CANCEL Get                                                                                                    |                                               |
| OR CANCEL Get                                                                                                    |                                               |
| Get                                                                                                    |                                               |
|                                                                                                    |                                               |
| Note: as long as the arm version of a device is less than 4, the "One key config", "Add" and "Update" functions are not                                                                                                    |                                               |
| Orline(CF                                                                                                    | fine Amount 3,0                               |
|                                                                                                    | Refresh                                       |
| Log Info Clear Log                                                                                                    |                                               |
| Time Mercane                                                                                                    |                                               |

#### NOTICE

After selecting **Add**, **Update**, or **Delete** under Manual, you must click the **Manual config** button and the settings becomes effective.

#### ▶ 09 Maintenance

#### (E) Protocols Switching

Click **Get** via the Inverter List on the right, and the on line inverters connected to the communication box can be displayed. Confirm that all inverters are on line with Modbus address configured. Then select Modbus in Choose Protocol when back to **EzLogger Pro** interface.

| Corolline Lun     | Easter Connection Successfe SN 93200508309                 | roops Software Version V1.00  | the formation the first |
|-------------------|------------------------------------------------------------|-------------------------------|-------------------------|
| GPRS Setting      | Sam forecon access 24 forecone                             | Set Time                      | ND. UTWERDESN Startu    |
| Fower Setting     | LAN Configuration DHCP Enable                              | COM Configuration             |                         |
| Frairment Settion | P 192 . 168 . 1 . 100 Scan                                 | COM1 Device Amount            |                         |
|                   | Gateway 192 , 168 , 1 , 254                                | COM2 Device Amount            |                         |
| Protocol Setting  | DNS 208 , 67 , 222 , 222 Set                               | Set                           |                         |
| PLC Setting       | ORED & ARCE                                                | RCR Setting                   |                         |
| -                 | Export Enab DRED Enable Only for Australia and New Zealand | trable Only for Germany       |                         |
|                   | Total Capacity k/W Power Limit k/W Set                     | Beer Mar                      |                         |
|                   | Ratio of CT Set Get Data                                   | Set Read                      |                         |
|                   |                                                            | Choose Protocol Custom Modbus |                         |
| NR OK             |                                                            |                               |                         |
| 1 al              |                                                            |                               |                         |
| E = M             |                                                            |                               | Online/Offline Amount   |
|                   |                                                            |                               | Refresh                 |
| W. K.             | Log Info                                                   |                               |                         |
|                   | Time Messare                                               |                               |                         |

#### NOTICE

- 1. Please confirm whether the settings of **Box No** on the inverter and the communication box are the same. If not, the communication box and the inverter are not able to communicate after choosing the **Modbus** protocol.
- 2. Wait for about 1 minute to switch protocols. After the switch is successful, wait for all inverters to become online, then the communication box and the inverter can have normal communications.

## 8.2.3 RS485 Port Configuration

If the customer needs the three RS485 ports **COM1**, **COM2** and **COM3** connected to the inverter, the number of inverters can be preset by port configuration. Suppose that **COM1** port connecting 10 inverters and **COM2** port connecting 13 pieces, then click **COM1**, **COM2** respectively and enter 10, 13. After that, click **Set** to finish the configuration.

| Coloneer Pro          | Extegger Pro Info                                                                                                    |                                                                                             | Inverter List         |
|-----------------------|----------------------------------------------------------------------------------------------------|---------------------------------------------------------------------------------------------|-----------------------|
| GPRS Setting          | Status Connection Succeeds SN 930005CB20020005                                                                                                    | Software Version V1.00<br>Set Time                                                          | No. InverterSN Status |
| Fower Setting         | L4V Configuration         DHCP Enable         CCM           IP         192         168         1         100         Scan         M cc                                                                                                    | Configuration                                                                               |                       |
| ) Environment Setting | Subnet Nask 255 , 255 , 255 , 0 Connect                                                                                                    | M2 Device Amount 13                                                                         |                       |
| Protocol Setting      | 045 208 . 67 . 222 . 222                                                                                                    | M3 Device Amount Set                                                                        |                       |
| PLC Setting           | GRED & ARCB RCR                                                                                                    | Setting                                                                                     |                       |
|                       | Image: CRD Drake         Crl for Autrata and New Zealand         End           Image: Autrata Autrata and New Zealand         End         End           Total Capacity         Kult Power Limit         KW         Set           Radio of CT         Set         Get Data         Choose | ohly for Gemany<br>Configuration<br>Count to Box No:<br>Set Read<br>Protocol Custem Moditur |                       |
| 6 11 74               |                                                                                                    |                                                                                             | Online/Offline Amount |
|                       |                                                                                                    |                                                                                             | Refresh               |
|                       | Log Info Clear Log                                                                                                    |                                                                                             |                       |
| front Frontiet        | Time Message                                                                                                    |                                                                                             |                       |

## 8.3 Optical Fiber Switch Configuration Instructions

For optical fiber switch configuration, refer to the relative manuals.

## 9 Maintenance

## 9.1 Local Upgrading

Put the bin file for upgrading under the root directory of U disk (the U disk shall be with 2.0 interface and FAT32 in format). Insert the U disk into USB port of the data logger. Degenerate the communication box and then power on it again, and the program will upgrade automatically.

#### NOTICE

Name the bin file for upgrading as **SCB3000\_new.bin**. The bin file will be sent to the customer in E-mail. The customer shall put the file under the root directory of U disk. Then check whether the file name is "SCB3000\_new.bin". The program is upgrading if all the 8 indicators are lighted. The upgrading is successful when all indicators return to normal. The power supply shall not be disconnected during the upgrading.

## 9.2 Power Off

🚹 DANGER

Power off the communication box before maintain it. Otherwise it may cause damages to the communication box or electric shock.

**Step 1** Disconnect the switch for the communication box's power supply.

Step 2 Disconnect the three phase AC input switch.

## 9.3 Maintenance

Ensure that there is no strong electromagnetic interference device around the communication box.

Ensure that there is no heating source around the communication box.

Check whether the wiring of the communication box is loosen regularly. Ensure that the cables are firmly connected.

### 9.4 Troubleshooting

| No. | Fault                                                                    | Cause                                                                | Troubleshooting                                                                         |  |
|-----|--------------------------------------------------------------------------|----------------------------------------------------------------------|-----------------------------------------------------------------------------------------|--|
| 1   |                                                                          | There is no power supply to the socket.                              | Check whether LN power input is normal.                                                 |  |
| 2   |                                                                          | The adapter does not<br>been connected well on<br>the AC input side. | Check the adapter and ensure it is fully inserted into the socket on the AC input side. |  |
| 3   | is not able to power on.                                                 | The adapter does not<br>been connected well on<br>the AC input side. | Check the adapter and it is inserted into the Power port on the DC output side.         |  |
| 4   |                                                                          | The adapter is fault.                                                | Replace a new adapter.                                                                  |  |
| 5   |                                                                          | The communication box has system fault.                              | Contact with the supplier or GoodWe after-sale service.                                 |  |
| 6   |                                                                          | The three phase AC power cable does not being connected.             | Check whether the three phase AC power cable is connected. If not, re-connect it.       |  |
| 7   | It is unable<br>to obtain the<br>inverter on<br>the ProMate<br>software. | The Modbus address of the communication box does not being set.      | Set the Modbus address according to the actual connected inverter.                      |  |
| 8   |                                                                          | The three phase switch does not being closed.                        | Check whether the three phase switch inside of the communication box is connected.      |  |
| 9   |                                                                          | The communication board of the PLC is faulty.                        | Contact with the supplier or GoodWe after-sale service.                                 |  |

#### NOTICE

The communication box is maintained as a whole part. If there is faulty happening inside of it, contact GoodWe after-sale service.

## **10** Technical Parameters

| Model                            | SCB3000A                                       | SCB3000B            |  |  |  |  |
|----------------------------------|------------------------------------------------|---------------------|--|--|--|--|
| Communication                    |                                                |                     |  |  |  |  |
| Max. Inverters Supported         | 60                                             | 120                 |  |  |  |  |
| RS485 interface                  | 4                                              | 8                   |  |  |  |  |
| Ethernet                         | 1*RJ45, 10/100 Mbps                            | 2*RJ45, 10/100 Mbps |  |  |  |  |
| Number of PLC                    | 1                                              | 2                   |  |  |  |  |
| Input Voltage Range of PLC (V)   | 800                                            |                     |  |  |  |  |
| Configuration                    |                                                |                     |  |  |  |  |
| Datalogger                       | Ezlogger Pro*1                                 | Ezlogger Pro*2      |  |  |  |  |
| Fibre Channel Switch             | 2 optical ports, 6 electrical ports            |                     |  |  |  |  |
| Fiber Termination Box            | 4-input, 24-ouput, SC single-mode              |                     |  |  |  |  |
| Power Supply                     | 100–277Vac, 50/60 Hz                           |                     |  |  |  |  |
| Power Consumption (W)            | ≤18                                            | ≤30                 |  |  |  |  |
| Mechanical                       |                                                |                     |  |  |  |  |
| Dimensions (W×H×D mm)            | 724*780*229                                    |                     |  |  |  |  |
| Weight (kg)                      | 25.5                                           |                     |  |  |  |  |
| Installation Method              | Wall mounting, bracket mounting, pole mounting |                     |  |  |  |  |
| Environment                      |                                                |                     |  |  |  |  |
| Operating Temperature Range (°C) | -30 ~ 60°C                                     |                     |  |  |  |  |
| Storage Temperature Range(°C)    | -40 ~ 70°C                                     |                     |  |  |  |  |
| Relative Humidity                | 0-100% (non-condensing)                        |                     |  |  |  |  |
| Max. Operating Altitude (m)      | 2000                                           |                     |  |  |  |  |
| Ingress Protection Rating        | IP65                                           |                     |  |  |  |  |

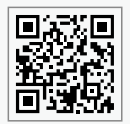

GoodWe Website

## GoodWe Technologies Co., Ltd.

No. 90 Zijin Rd., New District, Suzhou, 215011, China

www.goodwe.com

🖂 service@goodwe.com

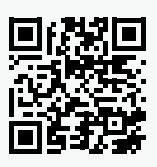

Local Contacts